AC Power For Business-Critical Continuity™

## Liebert<sup>®</sup> GXT3-10000T220<sup>™</sup>

User Manual, 10kVA, 50/60 Hz, 120/208/220V

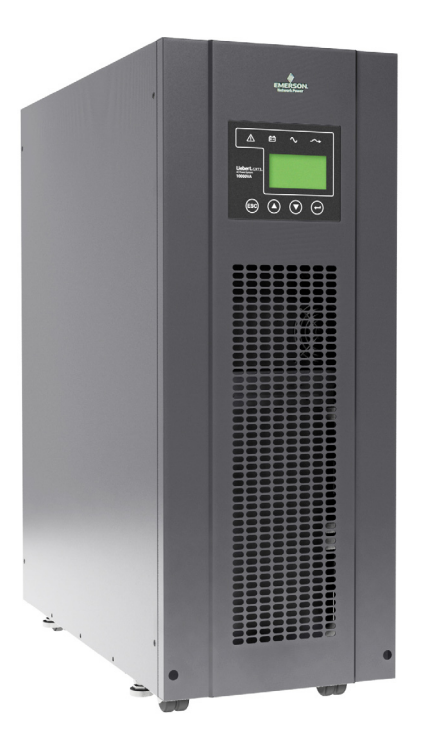

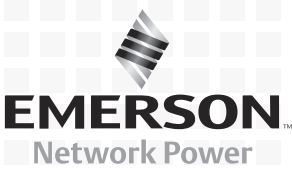

Download from Www.Somanuals.com. All Manuals Search And Download.

Download from Www.Somanuals.com. All Manuals Search And Download.

## TABLE OF CONTENTS

|     | TANT SAFETY INSTRUCTIONS                                                 |
|-----|--------------------------------------------------------------------------|
| 1.0 | INTRODUCTION AND SYSTEM DESCRIPTION4                                     |
| 1.1 | Device Overview                                                          |
| 2.0 | UNPACKING THE UPS AND SITE PREPARATION                                   |
| 2.1 | Inspection                                                               |
| 2.2 | Required Setup Equipment                                                 |
| 2.3 | Unpacking                                                                |
| 2.4 | Environmental Conditions                                                 |
| 2.5 | Access to Area                                                           |
| 2.6 | Floor Loading                                                            |
| 2.7 | Inventory List                                                           |
| 3.0 | INSTALLATION                                                             |
| 3.1 | Electrical preparations                                                  |
| 3.2 | Suggested Cable Sizes                                                    |
| 3.3 | External Protection and Isolating Devices                                |
| 3.4 | External Electrical Connections                                          |
| 3.5 | Connecting Utility and Load                                              |
| 3.6 | Terminal Blocks for UPS                                                  |
|     | 3.6.1 Input and Output Connection Requirements                           |
| 3.7 | Connecting Power Cables                                                  |
| 3.8 | External Battery Cabinets                                                |
| 4.0 | OPERATION                                                                |
| 4.1 | Block Diagram                                                            |
| 4.2 | Control Panel                                                            |
|     | 4.2.1 Controls and Messages                                              |
|     | 4.2.2 Battery Setup Parameters                                           |
|     | 4.2.4       Fault Indicators       17                                    |
| 4.3 | Initial UPS Startup Procedure                                            |
| 4.4 | UPS Shutdown Procedure                                                   |
| 4.5 | Maintenance Bypass Procedure                                             |
| 4.6 | Return from Maintenance Bypass 19                                        |
| 4.7 | Maintenance Breaker, Off Position                                        |
| 4.8 | Self-Tests                                                               |
|     | 4.8.1       Lamp Test       19         4.8.2       Battery Test       19 |

| 5.0 | MAINTENANCE                                                                                                    |
|-----|----------------------------------------------------------------------------------------------------|
| 5.1 | Test, Replacement and Disposal of Batteries                                                                                                    |
| 5.2 | Storage                                                                                                    |
| 5.3 | Cleaning                                                                                                    |
| 6.0 | COMMUNICATION                                                                                                    |
| 6.1 | Communication Interface Port                                                                                                    |
| 6.2 | Dry Contact.       21         6.2.1       Any Mode Shutdown       21         6.2.2       Battery Mode Shutdown       22         6.2.3       On Battery       22         6.2.4       Low Battery       22 |
| 6.3 | Liebert IntelliSlot <sup>®</sup> Communication Cards.       22         6.3.1 Liebert <sup>®</sup> MultiLink <sup>®</sup> .       23                                                                      |
| 6.4 | Remote Emergency Power Off                                                                                                    |
| 7.0 | TROUBLESHOOTING                                                                                                    |
| 8.0 | SPECIFICATIONS                                                                                                    |
| 9.0 | PRODUCT WARRANTY REGISTRATION                                                                                                    |

## **FIGURES**

| Figure 1  | Liebert GXT3-10000T220 control panel                           | 4        |
|-----------|----------------------------------------------------------------|----------|
| Figure 2  | $Liebert^{$ ® GXT3-10000T220 <sup>™</sup> front and rear views | <b>5</b> |
| Figure 3  | Unpacking                                                      | 6        |
| Figure 4  | Side view                                                      | 9        |
| Figure 5  | Single source input supply—input and output connections        | 9        |
| Figure 6  | Dual source input supply—input and output connections 1        | .0       |
| Figure 7  | Hardwire terminals                                             | .0       |
| Figure 8  | Liebert GXT3-10000T220 with External Battery Cabinet 1         | .1       |
| Figure 9  | System block diagram 1                                         | 2        |
| Figure 10 | Control Panel 1                                                | .3       |
| Figure 11 | Menu tree 1                                                    | .4       |
| Figure 12 | Dry contact pin layout                                         | :1       |

## TABLES

| Table 1  | Overview of UPS devices and batteries                                              | <b>5</b> |
|----------|------------------------------------------------------------------------------------|----------|
| Table 2  | Connection data *                                                                  | 8        |
| Table 3  | Displayed text—system block and main menu                                          | 15       |
| Table 4  | Battery setup parameters.                                                          | 16       |
| Table 5  | Warning indicators                                                                 | 16       |
| Table 6  | Fault indicators                                                                   | 17       |
| Table 7  | Replacement battery pack                                                           | 20       |
| Table 8  | Troubleshooting guide                                                              | 24       |
| Table 9  | Liebert <sup>®</sup> GXT3 <sup>™</sup> specifications                              | 25       |
| Table 10 | Battery cabinet specifications                                                     | 26       |
| Table 11 | Typical battery run times for the Liebert <sup>®</sup> GXT3-10000T230 <sup>™</sup> | 26       |

## **IMPORTANT SAFETY INSTRUCTIONS**

## SAVE THESE INSTRUCTIONS

This manual contains important safety instructions. Read all safety and operating instructions before operating the uninterruptible power system (UPS). Adhere to all warnings on the unit and in this manual. Follow all operating and user instructions. This equipment must be operated only by individuals who are properly trained and qualified.

This product is designed for commercial/industrial use only. It is not intended for use with life support and other designated "critical" devices. Maximum load must not exceed that shown on the UPS rating label. The UPS is designed for data processing equipment. If uncertain, consult your dealer or local Emerson Network Power representative.

This UPS is designed for use on a properly earthed (grounded), 208 or 220 VAC, 50Hz or 60Hz supply, for installation by qualified personnel. A qualified electrician must review and approve customersupplied wiring, circuit breakers and intended loads and verify correct input, output and earth connections to ensure compliance with technical standards and local electrical codes of practice. Installation instructions and warning notices only for use by properly trained and qualified personnel are located after the UPS operator instructions in this manual.

Install the UPS in a clean environment, free from moisture, flammable liquids, gases and corrosive substances.

This UPS contains no user-serviceable parts except the internal battery pack. The UPS On/Off push buttons do not electrically isolate internal parts. Under no circumstances attempt to gain access internally due to the risk of electric shock or burn.

Do not continue to use the UPS if the front panel indications are not in accordance with these operating instructions or the UPS performance alters in use. Refer all faults to your dealer.

Servicing of batteries should be performed or supervised by personnel knowledgeable of batteries and the required precautions. Keep unauthorized personnel away from the batteries. Proper disposal of batteries is required. Refer to your local laws and regulations for disposal requirements.

Never block or insert any object into the ventilation holes or other openings.

DO NOT CONNECT equipment that could overload the UPS or demand DC current from the UPS, for example: electric drills, vacuum cleaners, laser printers, hair dryers or any appliance using halfwave rectification.

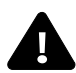

## WARNING

The battery can present a risk of electrical shock and high short circuit current. The following precautions should be observed before replacing the battery pack:

- Wear rubber gloves and boots
- · Remove rings, watches and other metal objects.
- · Use tools with insulated handles.
- Do not lay tools or other metal objects on the batteries.
- If the battery kit is damaged in any way or shows signs of leakage, contact your local Emerson representative immediately.
- Do not dispose of batteries in a fire. The batteries may explode.
- Handle, transport and recycle batteries in accordance with local regulations.
- Even when all switches and interrupters are open, hazardous voltages are present within the UPS; any operation that requires protective panels to be opened or removed may be carried out by Emerson-authorized technical personnel only.

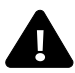

## WARNING

Although the Liebert<sup>®</sup> GXT3<sup>™</sup> has been designed and manufactured to ensure safety, improper use can result in electrical shock or fire. To ensure safety, observe the following precautions:

- Turn Off and isolate the Liebert GXT3 before cleaning it. Use only a soft cloth; never use liquid or aerosol cleaners.
- Never block or insert any objects into the ventilation holes or other openings of the UPS.
- Do not place the Liebert GXT3 power cord where it might be damaged.

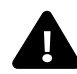

## **CAUTION**

- When installed in EU countries, the Liebert<sup>®</sup> GXT3-10000T220<sup>™</sup> is not intended to operate with isolated neutral (IT systems). Neutral connector must be present and connected to the UPS.
- Even with all buttons OFF (see **4.2 Control Panel**) the device (UPS) is **not** isolated from the utility. To isolate completely from the utility, the power cables must be disconnected.
- In case of interruption of the utility voltage, the integrated battery maintains the power supply to the user equipment.
- Lay all cables so that nobody can stand on them or trip over them. When connecting the UPS to the power supply, follow the instructions in **3.0 Installation**.
- In emergencies (e.g., damaged case, controls or power cables, penetration of liquids or foreign matter), switch off the device and contact the appropriate customer service representative.
- Do not connect equipment that will overload the UPS (e.g., laser printers or vacuum cleaners) or demand DC-current (e.g., half-wave rectifiers).
- When cleaning the unit, follow the instructions in **5.0 Maintenance**.
- The sum of the leakage currents (protective conductor current) of the UPS and the connected devices exceeds 3.5 mA for all ratings of the UPS. Ground (earth) connection is essential before connecting supply.
- Data transmission lines should not be connected or disconnected during a thunderstorm.
- Emergency Power Off (EPO) input is on the rear of the unit (see **6.4 Remote Emergency Power Off** and **3.6** - **Terminal Blocks for UPS**). When this connection is open, the logic circuit will immediately shut down the UPS output.
- When installed in EU countries, an Emergency Switching Device (E.S.D.) must be fitted downstream of the UPS for the wiring installation safety to comply with the European Harmonized Document HD384-4-46 S1.
- Maintenance bypass breaker is for the use of service personnel only. The breaker is on the rear of the unit. To operate the breaker, the captive screw must be loosened and the guard must be lifted out of position.

#### Leakage Current

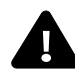

WARNING

• Connect the ground (earth) safety conductor before connecting any other cables.

**ELECTROMAGNETIC COMPATIBILITY**—The Liebert<sup>®</sup> GXT3<sup>™</sup> complies with the limits for a Class A Digital Device, Pursuant to Part 15 of FCC rules. Operation is subject to the following conditions:

- This device may not cause harmful interference
- This device must accept any interference received, including interference that may cause undesired operation. Operating this device in a residential area is likely to cause harmful interference that users must correct at their own expense.

The Liebert GXT3 series complies with the requirements of EMC Directive 2004/108/EC and the published technical standards. Continued compliance requires installation in accordance with these instructions and use of accessories approved by Emerson.

## NOTICE

Operating the Liebert GXT3 in residential areas may cause radio interference that the user must to correct at his own expense.

#### Information for the Protection of the Environment

**UPS SERVICING**—This UPS makes use of components dangerous for the environment (electronic cards, electronic components). The components removed must be taken to specialized collection and disposal centers.

## **1.0 INTRODUCTION AND SYSTEM DESCRIPTION**

Congratulations on your choice of the Liebert<sup>®</sup> GXT3<sup>™</sup>-10000T220 UPS. It provides conditioned power to microcomputers and other sensitive electronic equipment.

When generated, AC power is clean and stable. However, during transmission and distribution it is subject to voltage sags, spikes and complete power failure that may interrupt computer operations, cause data loss and damage equipment. The Liebert GXT3-10000T220 protects equipment from these disturbances.

The Liebert GXT3-10000T220 is an on-line UPS. An on-line UPS continuously conditions and regulates its output voltage whether utility power is present or not. It supplies connected equipment with clean sinewave power. Sensitive electronic equipment operates best from sinewave power.

The liquid crystal display is used for controlling operation of the UPS, as well as monitoring its status, condition, alarm status and history. For ease of use, the Liebert GXT3-10000T220 features a light-emitting diode (LED) display to indicate operational status. It also provides self-diagnostic tests, a combination On/Alarm Silence/Battery Test button, a Standby button, user configurable program and two levels of alarms when the unit is operating on battery.

The Liebert GXT3-10000T220 has an interface port for communication between the UPS and a network server or other computer system. This port provides detailed operating information including voltages, currents and alarm status to the host system when used in conjunction with Liebert's MultiLink<sup>®</sup> software. Liebert MultiLink software may also control UPS operation remotely.

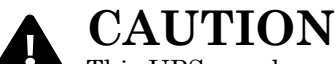

This UPS may be operated only by properly trained and qualified personnel.

Figure 1 Liebert GXT3-10000T220 control panel

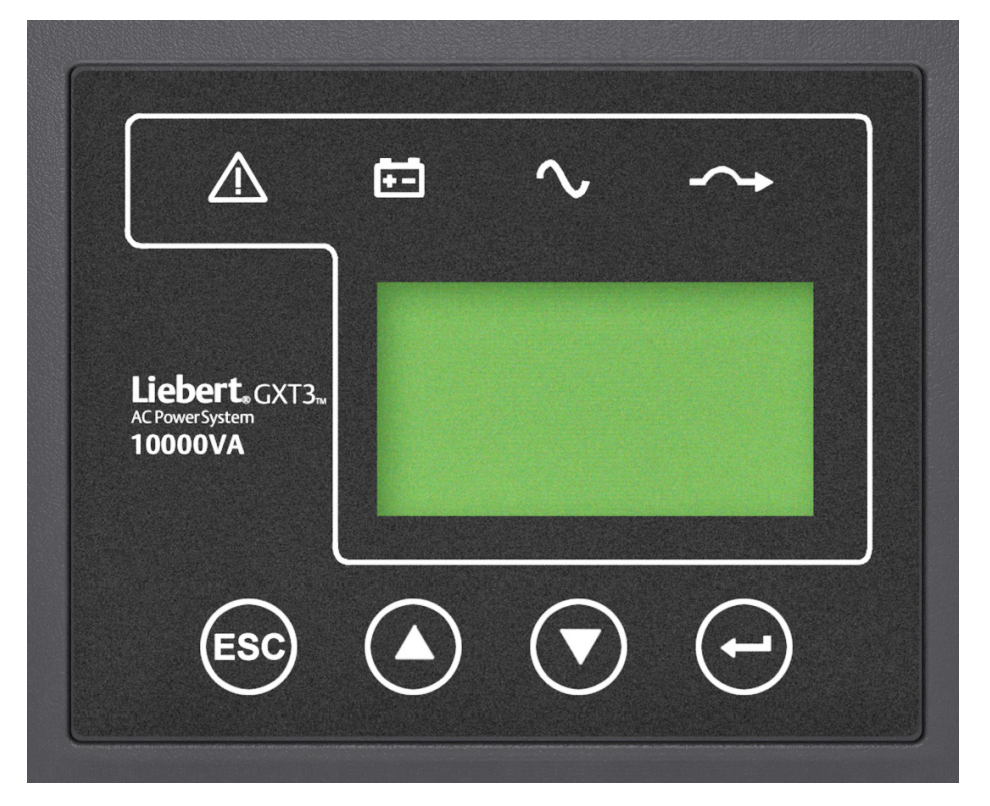

## 1.1 Device Overview

The following table provides an overview of the various versions of the device:

Table 1 Overview of UPS devices and batteries

| Туре                        | Model #                                          | Nominal power  |
|-----------------------------|--------------------------------------------------|----------------|
| UPS with Integrated Battery | Liebert <sub>®</sub> GXT3-10000T220 <sup>™</sup> | 10000VA/90000W |
| Battery Cabinet             | Liebert GXT3-240TBATTCE <sup>™</sup>             | —              |

## Figure 2 Liebert<sup>®</sup> GXT3-10000T220<sup>™</sup> front and rear views

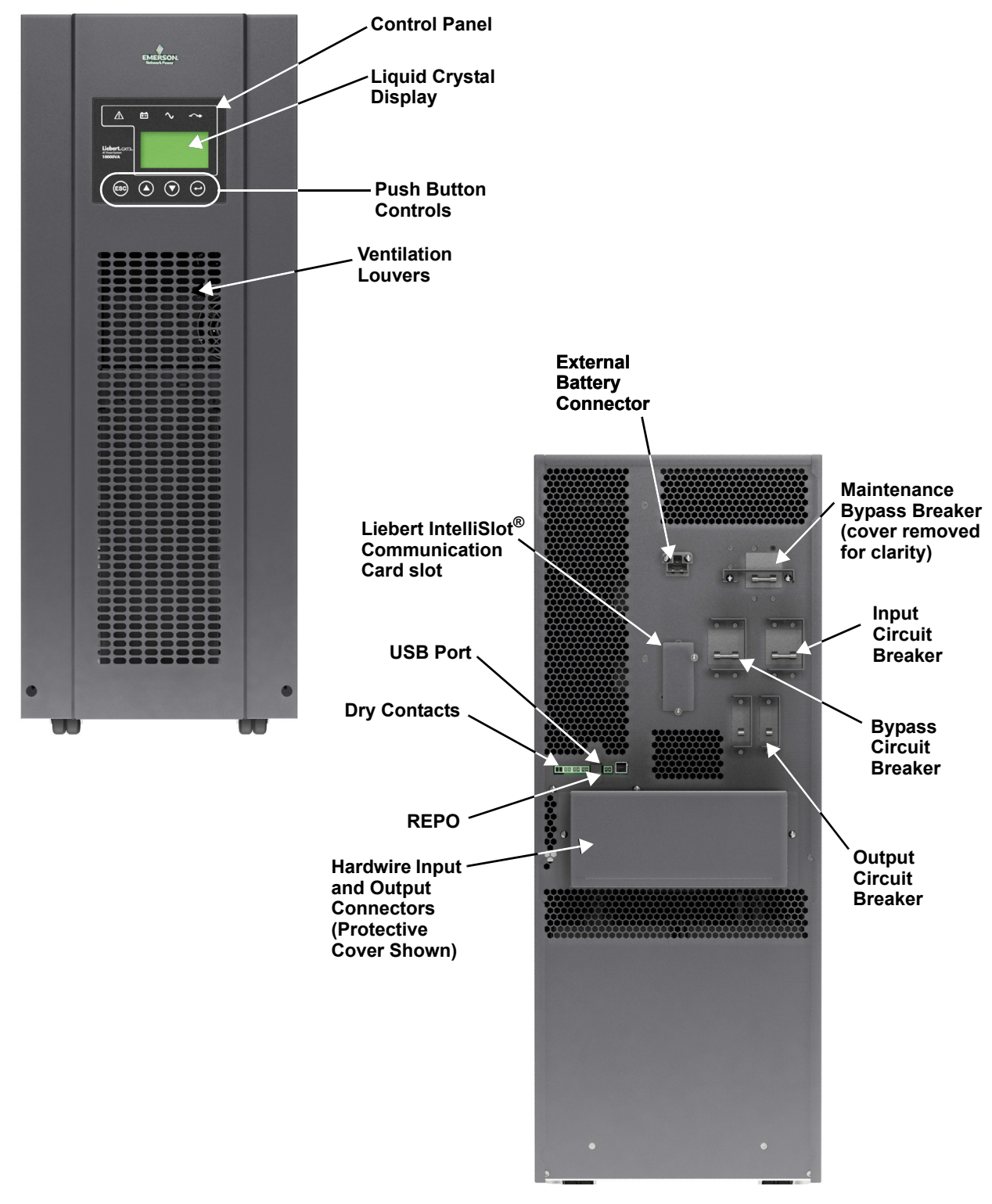

## 2.0 UNPACKING THE UPS AND SITE PREPARATION

### 2.1 Inspection

Upon receiving your Liebert<sup>®</sup> GXT3-10000T220<sup>™</sup>, examine the packaging for any signs of mishandling or damage. While removing shipping materials, inspect the UPS for damage. If any damage is noted, notify your local Liebert representative and your carrier.

## 2.2 Required Setup Equipment

The following tools are required to set up your Liebert GXT3-10000T220:

- pallet jack
- utility knife or scissors
- screwdrivers—Phillips and straight blade

### 2.3 Unpacking

Exercise care when removing the packaging to avoid damaging the UPS. Check all packaging to ensure that no items are discarded. Remove the packaging following the sequence in **Figure 3**.

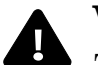

## WARNING

The UPS is heavy and will roll when on an incline. When removing the unit from its shipping pallet, use at least two persons.

- 1. Using a pallet jack, move the Liebert GXT3-10000T220 near its installation site.
- 2. Unlock all the snaps securing the shipping case to the shipping pallet.
- 3. Lift the shipping case off the UPS.
- 4. Remove the EPE packing cushions from around the Liebert GXT3-10000T220.
- 5. Remove the ramp from the front and slip into the slot on the front of the shipping pallet.
- 6. Roll the UPS off the shipping pallet.

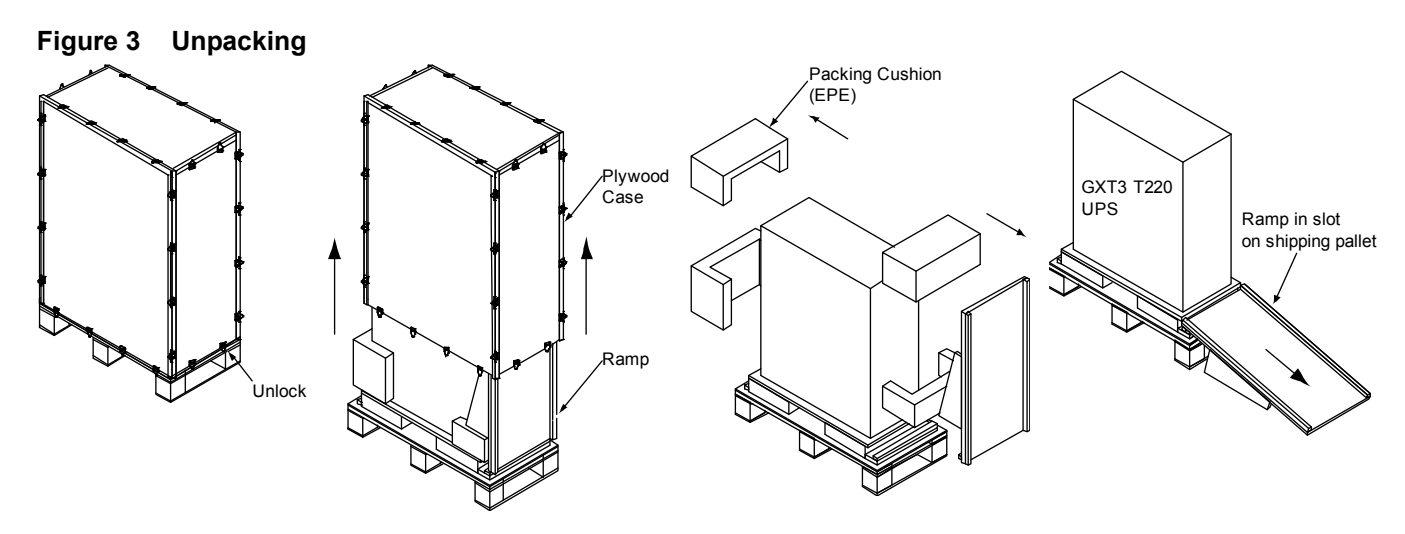

#### Storage

If the UPS will be stored, it must be placed indoors in a clean, dry area. Protect all the equipment, including its batteries, from extreme temperatures, high humidity, spills and other damaging conditions. Refer to **Table 9** for permissible environmental conditions for storage.

#### Handling

The equipment must be kept upright at all times and handled with care. It may be damaged if dropped or subjected to severe impact.

### 2.4 Environmental Conditions

NOTE

Install the Liebert<sup>®</sup> GXT3<sup>™</sup> indoors in a controlled environment where it cannot be accidentally turned off. Place it on a level, even surface in an area with unrestricted airflow around the unit. The installation location must be free of water, flammable liquids, gases, corrosives and other conductive contaminants. Maintain a minimum clearance of 100mm (4 inches) in the front and rear of the UPS. Maintain an ambient temperature range of 0 to 40°C (32 -104°F).

See 8.0 - Specifications for acceptable environmental conditions.

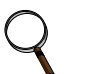

UPS operation in sustained temperatures outside the range of 15-25 °C (59°-77°F) will reduce battery life.

### 2.5 Access to Area

The area where the Liebert GXT3-10000T220 is to be placed must have sufficient space for installation procedures and for routine maintenance. The UPS is narrow enough to pass through standard doorways.

### 2.6 Floor Loading

Ensure that the floor where the UPS will be installed will support the unit's weight (see **Table 9** for the unit's weight).

### 2.7 Inventory List

- CD containing:
  - + Liebert MultiLink  $^{\scriptscriptstyle (\!R\!)}$  shutdown software
  - Configuration Software
  - User Manual
- Terminal Block Communication terminals
- Floor-mount brackets
- Warnings, safety instructions booklet and WEEE recycling sheet (ISO 14001 compliance)
- USB cable
- · Hardwire terminal block cover plate and mounting screws
- Single input bypass jumper
- · Battery cabinets contain one DC power cable

## **3.0** INSTALLATION

## 3.1 Electrical preparations

Before beginning installation, the input source must be isolated and locked out to prevent connection during installation. The input circuit breaker on the rear of the UPS must be in the Off position.

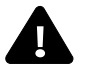

## WARNING

Installation may be carried out only by qualified technicians and in conformity with the applicable safety standards.

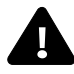

## WARNING

Electric shock hazard: Even when the unit is disconnected from the utility, hazardous voltage may still be supplied by the battery. Both poles must be disconnected before any work is performed inside the UPS.

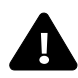

## WARNING

If the Maintenance Bypass Breaker is in the Bypass position, output power is available immediately upon application of AC input.

## 3.2 Suggested Cable Sizes

#### Table 2 Connection data \*

| Description                                    | Units                  | Liebert <sup>®</sup> GXT3-10000T220 <sup>™</sup> |
|------------------------------------------------|------------------------|--------------------------------------------------|
| Connector size                                 | AWG (mm <sup>2</sup> ) | 6 (10)                                           |
| Max input current                              | Arms                   | 56*                                              |
| Input cable size ( $arnothing$ and neutral)    | AWG (mm <sup>2</sup> ) | 6 (10)                                           |
| Max output current                             | Arms                   | 56*                                              |
| Output cable size ( $\varnothing$ and neutral) | AWG (mm <sup>2</sup> ) | 6 (10)                                           |
| Ground (Earth) Cable Size                      | AWG (mm <sup>2</sup> ) | 6 (10)                                           |
| Terminal Torque                                | lb-in (Ncm)            | 10 (113)                                         |

\* Cable must be 90°C copper wire

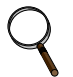

### NOTE

To reduce electromagnetic interference:

- Enclose input and output cables to the UPS in separate metal conduits.
- Use shielded communication cables and route separately from power cables

## 3.3 External Protection and Isolating Devices

An external 70A disconnect switch must be installed upstream of the UPS to protect power cabling and provide a means of isolating the UPS from utility.

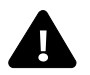

## WARNING

The following label must be displayed on all switching devices installed in the same electrical system as the UPS, even when these are located at a distance from the area.

ENSURE THAT THE UNINTERRUPTIBLE POWER SYSTEM IS ISOLATED BEFORE WORKING ON THIS CIRCUIT

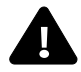

## CAUTION

A disconnect switch must be provided by others for AC output circuit. To reduce the risk of fire, connect only to a circuit provided with branch circuit overcurrent protection for 70A rating in accordance with the National Electric Code, ANSI/NFPA 70.

## 3.4 External Electrical Connections

The external electrical connections may be accessed by removing the protective panel on the rear of the UPS (see **Figure 2**) (panel ships loose from factory). Select a conduit knockout appropriate for your cabling, based on local electrical codes.

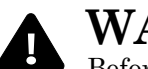

## WARNING

Before removing electric protective panel, ensure that the UPS is isolated.

#### Figure 4 Side view

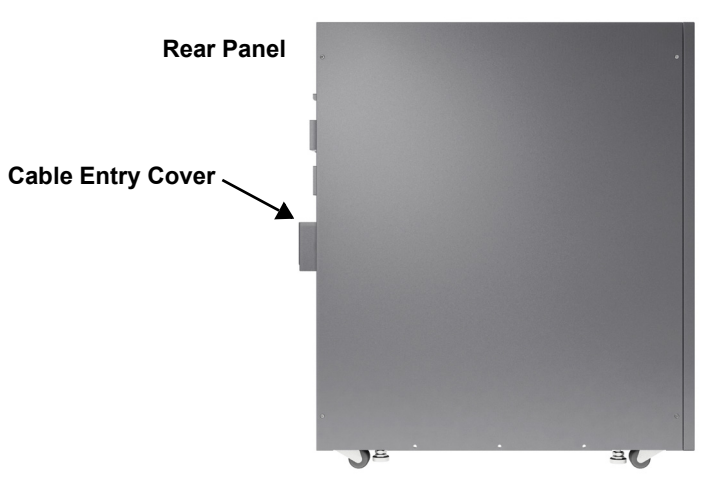

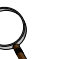

## NOTE

Once installation has been completed, adjust leveling feet to prevent the UPS from moving.

## 3.5 Connecting Utility and Load

Connect the utility supply to the input terminals of the UPS. If the Liebert<sup>®</sup> GXT3-10000T220<sup>M</sup> is supplied by single-phase utility, connect the live phase to input L1.

## 3.6 Terminal Blocks for UPS

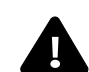

## CAUTION

Power is connected through the input breaker, even when the UPS is in bypass mode. Opening the input breaker when in bypass mode will disconnect output power to the connected load.

#### Figure 5 Single source input supply—input and output connections

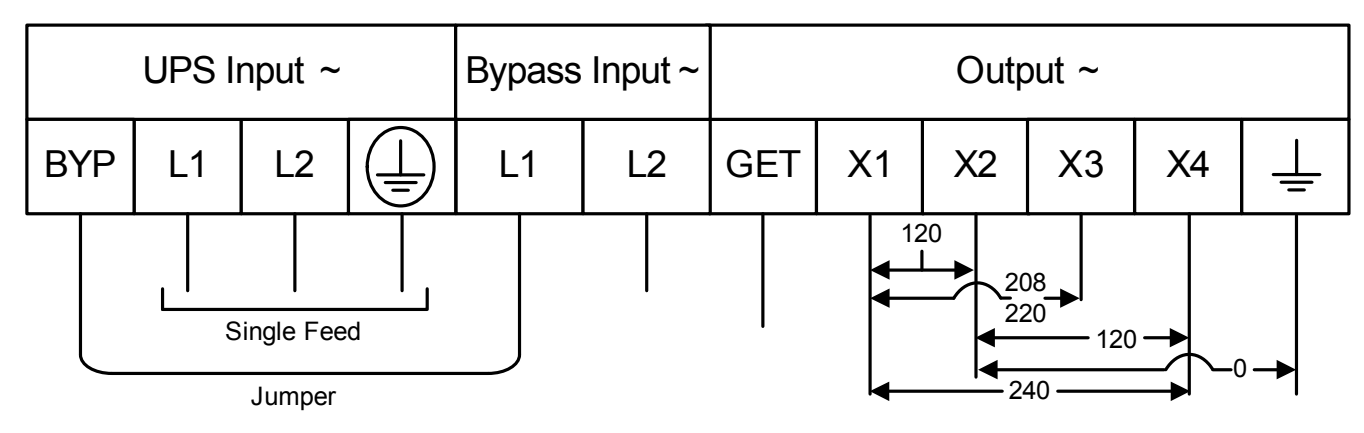

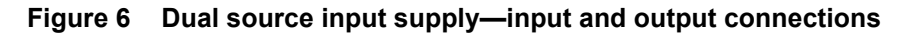

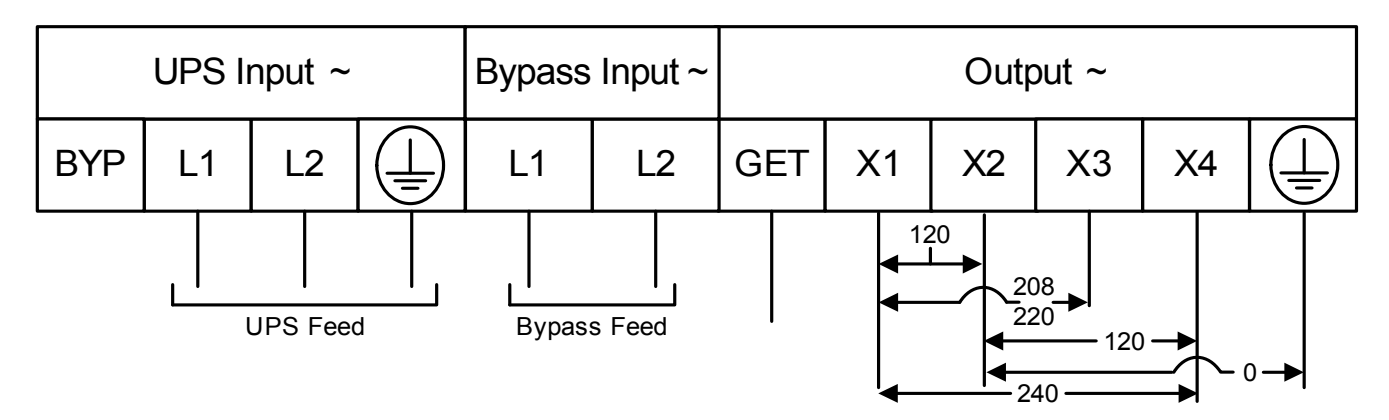

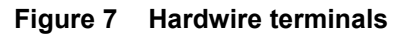

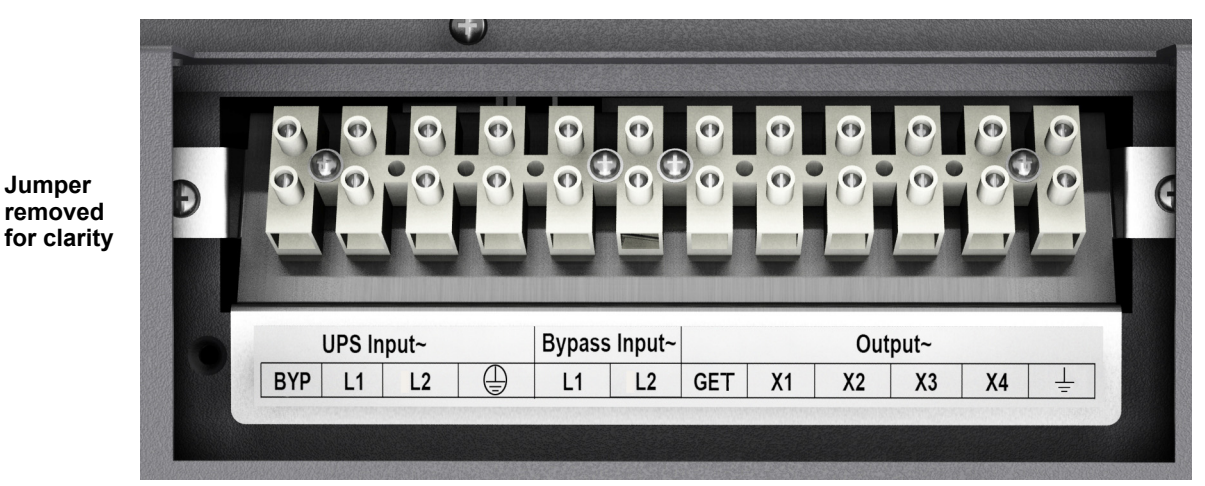

#### 3.6.1 Input and Output Connection Requirements

- Any 120V loads must be distributed evenly between X1-X2, X1-X4 and X4-X2. Do not connect loads between X3-X2 or between X3-X4—these are not standard voltages.
- The single-phase isolation output transformer is a separately derived source. The output Neutral (X2) is bonded to Ground within the UPS cabinet. No other bonding wire is needed.
- Install a Grounding Electrode Terminal (GET) to the nearest grounding electrode in the building grounding electrode system. If the grounding electrode conductor must be protected, non-metallic conduit is recommended. If metal conduit must be used, bond both ends of the conduit to the grounding electrode conductor. Conduit is not an acceptable grounding electrode conductor.
- The utility may be derived from a single-phase or three-phase source. The line-to-ground voltages are dependent on the grounding of the utility and do not affect the output voltages. Do not use a floating AC source.
- With dual input source configuration, both sources are tied together within the UPS cabinet. Two additional ground screw terminals are supplied for use as needed.

### 3.7 Connecting Power Cables

- 1. Open the UPS input breaker.
- 2. Open the UPS bypass breaker.
- 3. Set the maintenance breaker to the Bypass position.
- 4. Remove the electrical connection protective panel, if installed, from the rear UPS panel.
- 5. Connect loads to the output terminals as illustrated in **Figure 7**.
- 6. Connect the utility to the corresponding input terminals (see Figure 7).
- If the bypass input is to be supplied separately, connect the bypass source to the corresponding bypass terminals.
- If the UPS is supplied from a single feed, connect the factory-supplied jumper between terminal UPS Input-BYP and Bypass Input-L1.

### 3.8 External Battery Cabinets

Up to four external battery cabinets may be connected to the Liebert<sup>®</sup> GXT3-10000T220<sup>™</sup>. A cable to connect the battery cabinet and the Liebert GXT3-10000T220 is supplied with each battery cabinet.

Open the breaker before making battery cable connections.

Plug one end of this cable into the UPS and the other end into the battery cabinet—slotted fittings on each end ensure that the connection is properly made. If your UPS has an integrated battery, a compensating current may occur during connection. Once both ends of the cable have been connected, the circuit breaker on the external battery cabinet must be closed.

#### Figure 8 Liebert GXT3-10000T220 with External Battery Cabinet

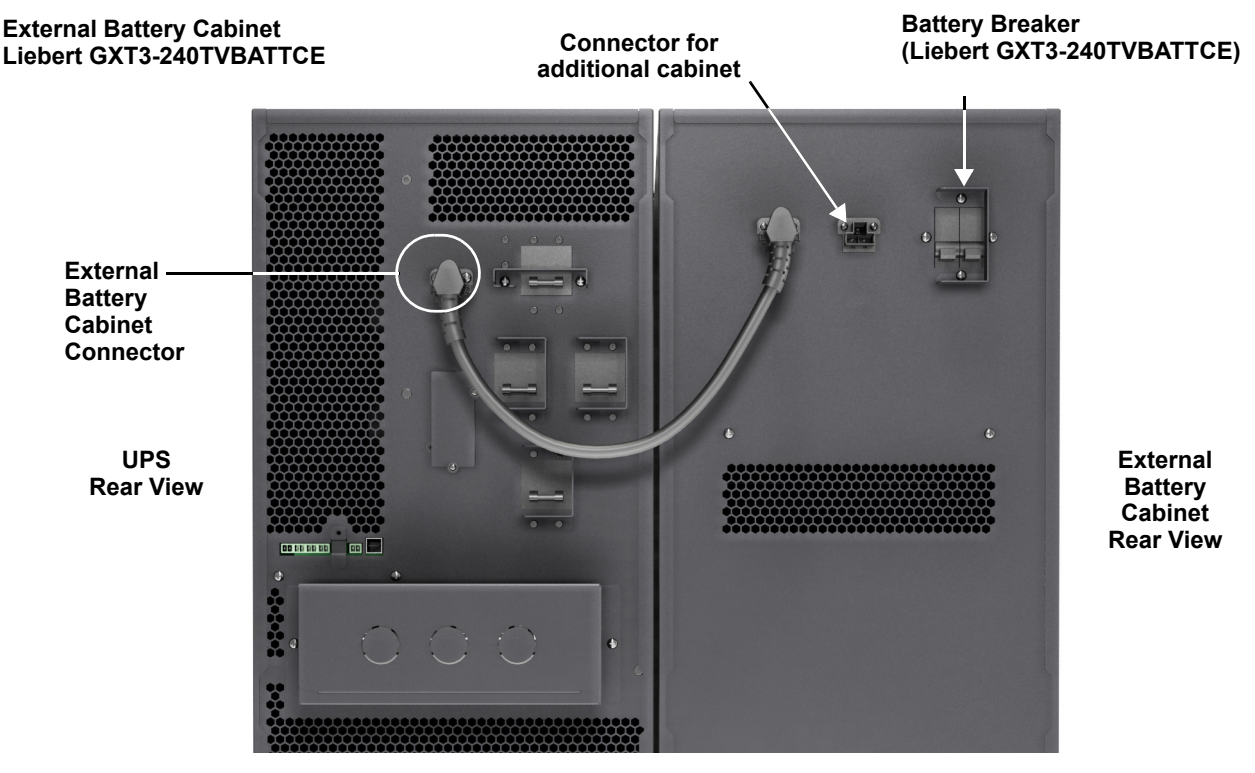

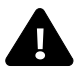

## CAUTION

Battery maintenance must be performed only by authorized personnel who are properly trained and qualified.

External battery cabinets are hot-swappable; they can be replaced during normal UPS operation.

DO NOT connect or disconnect batteries when the UPS is in Battery Mode.

## 4.0 **OPERATION**

### 4.1 Block Diagram

The Liebert<sup>®</sup> GXT3-10000T220<sup>™</sup> consists of the following main components:

- 2 utility inputs with separate breakers—utility and bypass
- · rectifier/booster, inverter and charger
- electronic bypass
- · 2-position Maintenance Bypass Breaker—UPS and BYPASS
- integrated battery

#### Figure 9 System block diagram

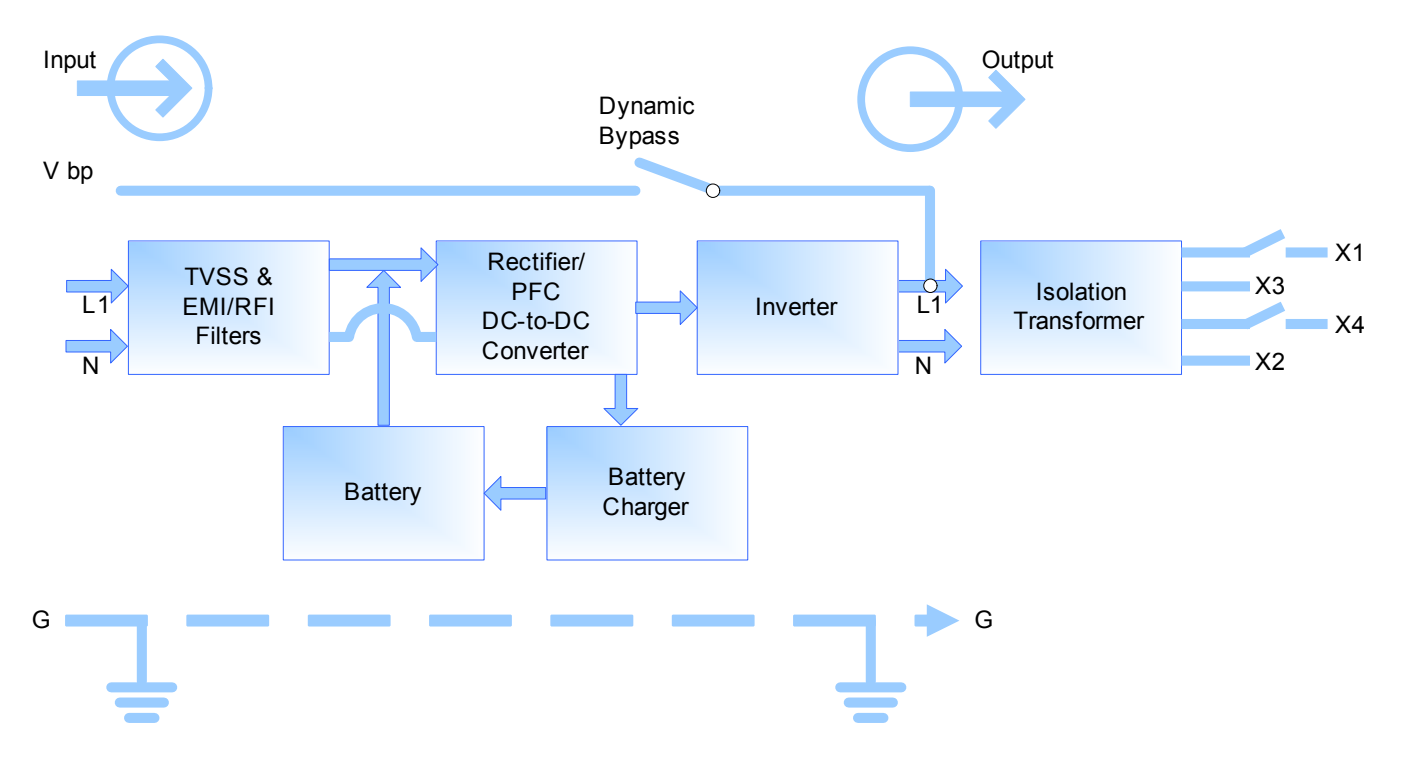

## 4.2 Control Panel

The Control Panel's LCD and buttons are used to initiate various UPS operations, tests and commands and to view the status of the UPS.

By pressing the Menu Up  $\blacktriangle$  or Menu Down  $\blacktriangledown$  and Enter keys  $\checkmark$ , it is possible to scroll through the various menus. For details, see 4.2.1 - Controls and Messages and Figure 11.

#### Figure 10 Control Panel

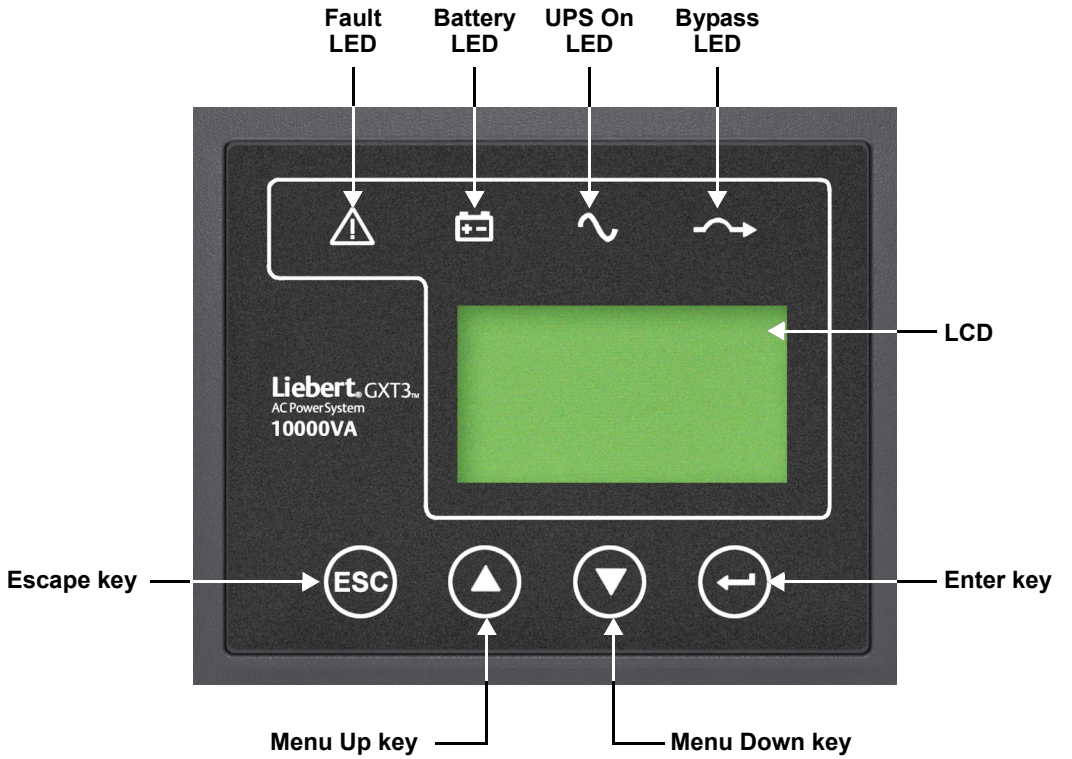

#### 4.2.1 Controls and Messages

#### Lighted LEDs

- UPS ON-UPS is in normal, online operation
- BYPASS—Load is supplied by the utility via automatic bypass
- BATTERY—Load is supported by the battery
- FAULT—A problem has developed within the UPS

### Flashing LED

When the BYPASS LED is flashing, the utility is out of tolerance.

## NOTICE

Risk of loss of power to connected load. Can cause equipment damage. Never switch the UPS Off or switch from Online to Bypass in this status, because the load would no longer be supplied.

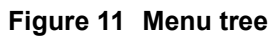

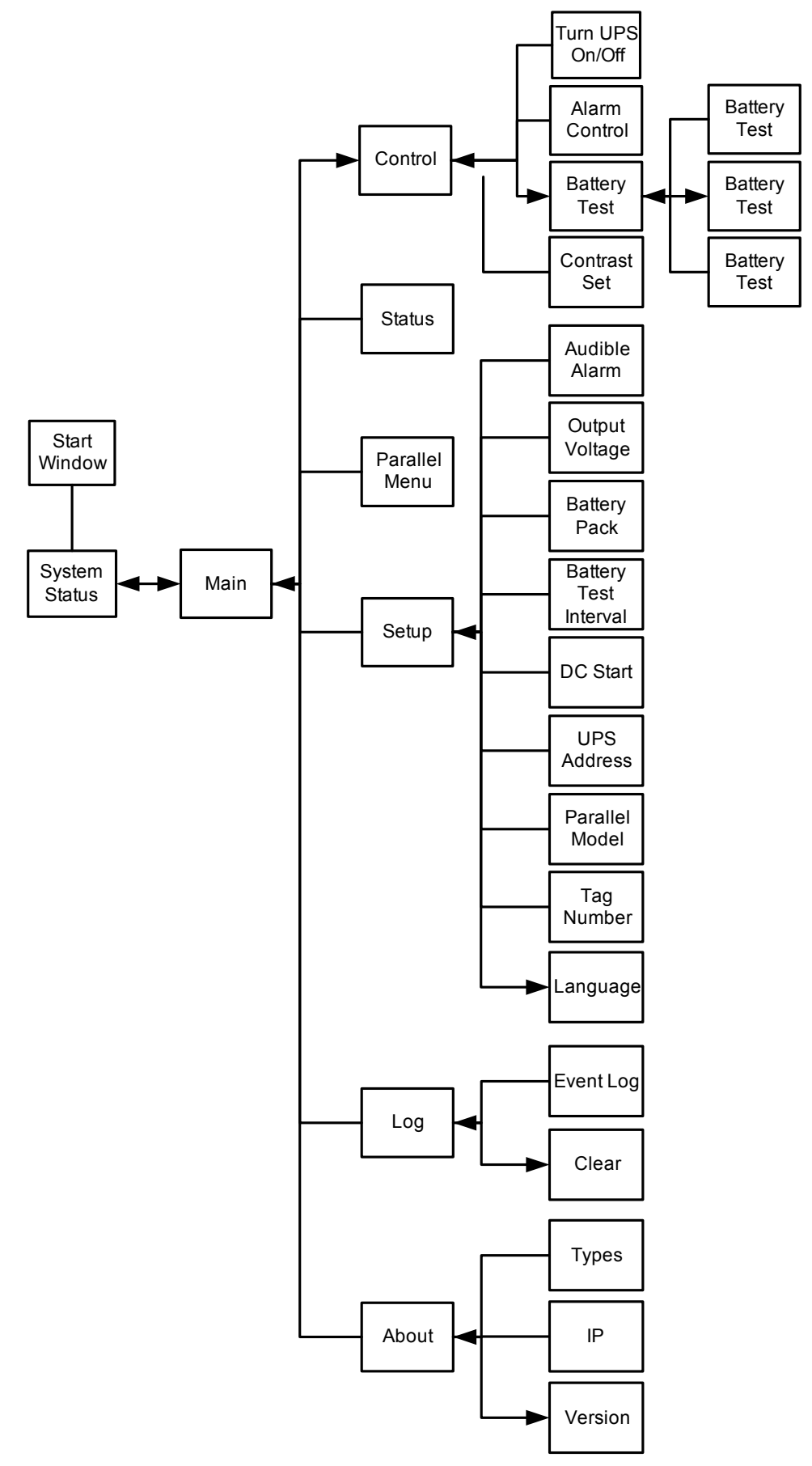

| Item # and Name | - •               | Description                           |                                                                 |
|-----------------|-------------------|---------------------------------------|-----------------------------------------------------------------|
|                 | Measure           | 200011011                             |                                                                 |
|                 | value             | Unit                                  |                                                                 |
|                 | Output Volt       | V                                     |                                                                 |
|                 | Output Freq       | 0.1Hz                                 |                                                                 |
|                 | Output<br>Current | А                                     |                                                                 |
|                 | Output Watt       | W                                     |                                                                 |
|                 | Output VA         | VA                                    |                                                                 |
|                 | Output Load       | %                                     |                                                                 |
| Status Menu     | Input Volt        | V                                     |                                                                 |
|                 | L2 Input Volt     | N/A                                   |                                                                 |
|                 | L3 Input Volt     | N/A                                   |                                                                 |
|                 | Input Freq        | 0.1Hz                                 |                                                                 |
|                 | Back Voltage      | V                                     |                                                                 |
|                 | Batt Capacity     | %                                     |                                                                 |
|                 | Backup Time       | min:sec                               |                                                                 |
|                 | Run Time          | day:hr:min:sec                        |                                                                 |
|                 | Tag Number        |                                       |                                                                 |
|                 | Setting item      |                                       | Setting (level 1)                                               |
|                 |                   | Audible alarm                         | Disable/Enable                                                  |
|                 |                   | Output voltage                        | 208/220/230/240V                                                |
| Sotup Monu      |                   | Battery pack                          | 1-3 <sup>1</sup>                                                |
| Setup menu      |                   | Battery Test interval                 |                                                                 |
|                 |                   | DC start                              | Disable/Enable                                                  |
|                 |                   | Tag Number                            | 00000-99999                                                     |
|                 |                   | Language                              | English/French/Spanish/German/Italian/ Russian                  |
|                 |                   | Event and time <sup>*</sup>           |                                                                 |
| Logging<br>Menu |                   | Clear event log                       |                                                                 |
|                 | * : Max 4 fault e | event record                          |                                                                 |
|                 | Type of UPS       | Liebert GXT 10KVA                     | Liebert <sup>®</sup> GXT3-10000T220 <sup>™</sup> Capacity 10KVA |
| Firmware        | Internet IP       | Web: www.liebert.com                  |                                                                 |
| Version         | Software version  | Display Firmware version              | DSP Firmware version                                            |
| Start Window    |                   | 10kVA UPS Self testing<br>please wait |                                                                 |
|                 |                   | Wait about 6 sec                      |                                                                 |
|                 |                   | Control                               |                                                                 |
|                 |                   | Status                                |                                                                 |
| Main Menu       |                   | Setup                                 |                                                                 |
|                 |                   | Log                                   |                                                                 |
|                 |                   | About                                 |                                                                 |
|                 |                   |                                       |                                                                 |

 Table 3
 Displayed text—system block and main menu

| Item # and Name        |                     | Description         |                       |
|------------------------|---------------------|---------------------|-----------------------|
|                        |                     | Turn UPS ON/OFF     | Turn UPS to ONLINE    |
|                        |                     |                     | Turn UPS to BYPASS    |
|                        |                     |                     | Turn UPS to shutdown  |
|                        |                     |                     | Turn UPS to no output |
| <b>-</b>               |                     | Alarm control       | Alarm ON              |
| Control<br>Menu        |                     |                     | Alarm OFF             |
|                        |                     | Batt Test           | Batt Test             |
|                        |                     |                     | Cancel Battery Test   |
|                        |                     |                     | Battery Test Report   |
|                        |                     | Contrast            | Darker                |
|                        |                     |                     | Lighter               |
|                        | Test in<br>progress | Test to Low-Battery |                       |
|                        | Test OK!            | Cancel Battery test |                       |
|                        | Test fail           | Battery Test report |                       |
| Battery<br>Test Report | Test stop by user   |                     |                       |
|                        | Test<br>unknown     |                     |                       |
|                        |                     |                     |                       |
|                        |                     |                     |                       |

 Table 3
 Displayed text—system block and main menu (continued)

1. For setup parameters regarding battery pack quantity, refer to **4.2.2 - Battery Setup Parameters** 

#### 4.2.2 Battery Setup Parameters

#### Table 4Battery setup parameters

| Parameter | Internal Battery<br>(X = Integrated) | Quantity External<br>Battery Cabinets | Quantity 12V Battery<br>Blocks in Sum |
|-----------|--------------------------------------|---------------------------------------|---------------------------------------|
| 1         | Х                                    | —                                     | 20                                    |
| 2         | Х                                    | 1                                     | 60                                    |
| 3         | Х                                    | 2                                     | 100                                   |

#### 4.2.3 Warning Indicators

If a warning indication appears, the UPS continues to operate. The warning message alternates with UPS mode once a second.

The various possible warning indicators are listed in the following table:

#### Table 5Warning indicators

| Warning | Cause           | Corrective steps |
|---------|-----------------|------------------|
| 1       | Batt undervolt. | N/A              |
| 2       | Utility failure | N/A              |
| 4       | Over temp. 65   | Reduce load      |

#### 4.2.4 Fault Indicators

If a fault occurs, the UPS automatically switches to BYPASS mode, ONLY in case of a battery disconnect fault will the original operating mode be maintained. The fault message alternates with UPS mode once a second, the red Fault LED illuminates on the control panel and the buzzer sounds continuously. If a fault occurs, proceed as follows:

Buzzer alarm operation—The buzzer alarm can be switched On or Off.

**Clear fault**—Present fault condition can be reset if fault condition is cleared, either automatically or by the operator/technician.

**Fault information**—A maximum of 4 fault events may be displayed in this window. All fault displays include: the nature of the fault event, and the time it occurred; the time is relative to the UPS operating time.

**Display faults**—The various possible fault indicators are listed in the following table.

| Fault | Cause               | Corrective steps        |
|-------|---------------------|-------------------------|
| 1.    | DC BUS fault        | Call customer service   |
| 2.    | Inverter fault      | Call customer service   |
| 3.    | Overtemperature     | Reduce load             |
| 4.    | Batt over volt.     | Call customer service   |
| 5.    | Batt. mode overload | Reduce load             |
| 6.    | Output overload     | Reduce load             |
| 7.    | Output short        | Call customer service   |
| 8.    | Fan lock fault      | Call customer service   |
| 9.    | Batt. Disconnect    | Check battery connector |
| 10.   | Charger failure     | Call customer service   |
| 11.   | ESD activated       | NA                      |
| 12.   | Parallel fault      | Call customer service   |
| 13.   | Internal fault      | Call customer service   |
| 14.   | Output failure      | Call customer service   |

Table 6 Fault indicators

## 4.3 Initial UPS Startup Procedure

- 1. Inspect all power connections to ensure they are correct and secure.
- 2. Open external circuit breakers/fused disconnects to the connected loads.
- 3. Close all upstream circuit breakers and fused disconnects.
- 4. Use a voltmeter to verify proper input voltage is present on the UPS and Bypass input terminals. See **Table 9** for the range.
- 5. Close the input breakers on the rear panel of the UPS (UPS input and Bypass input).
- 6. Turn the Maintenance Bypass Breaker to the Bypass position (remove the cover plate if attached).
- 7. Use a voltmeter to verify that the proper output voltage is present on the UPS output terminals. See **Table 9** for the range.
- 8. Turn the Maintenance Bypass Breaker to the Off position and reinstall the cover plate..

#### NOTE

The maintenance bypass breaker cover must be installed behind the captive screw and the screw must be tightened for the UPS to operate on inverter mode.

- 9. Use a voltmeter to verify the output voltage is NOT present on UPS output terminals.
- 10. Use the LCD display and control buttons to start the UPS, refer to **4.2.1 Controls and Messages**.
- 11. Use a voltmeter to verify proper output voltage is present on UPS output terminals. See **Table 9** for range.

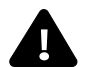

## **CAUTION**

Before reinstalling the hardwire terminal protective panel, follow the shutdown procedure in **4.4 - UPS Shutdown Procedure** 

- 12. Open all upstream circuit breakers and fused disconnects.
- 13. Reinstall the hardwire terminal protective panel.

## 4.4 UPS Shutdown Procedure

NOTE

Carrying out this procedure will interrupt the supply to the load.

- 1. Press the Menu button, select Control and press the Enter key  $\checkmark$  .
- 2. Select Turn UPS On/Off and press the Enter key ← . The LCD displays *Turn UPS to BYPASS*.
- 3. Press the Enter key to switch off the inverter.
- 4. Open any external circuit breakers/fused disconnects connecting the load (if present).
- 5. Switch both Input circuit breakers to the Off position.
- 6. Ensure all circuit breakers/fused disconnects upstream of the UPS are open.
- 7. Ensure that all LEDs on the control panel are extinguished.

The UPS is now completely shut down.

### 4.5 Maintenance Bypass Procedure

- 1. Press the Menu button, select Control and press the Enter key  $\checkmark$  .
- 2. Select Turn UPS On/Off and press the Enter key .
  - The LCD displays *Turn UPS to BYPASS*. The UPS is now on Internal Bypass Mode.
- 3. Press the Enter key to switch off the inverter (see Figure 10).
- 4. Remove the safety cover from the Maintenance Bypass Breaker and turn UPS to BYPASS.

### NOTE

# At this point the load is no longer protected against interruptions and disturbances on the utility supply.

The UPS is now in Maintenance Bypass Mode. The Bypass LED on the front panel is illuminated (amber) and the load is supplied directly from the utility.

## 4.6 Return from Maintenance Bypass

- 1. Ensure all switches and circuit breakers upstream of the UPS are closed.
- 2. Ensure that both input circuit breakers are in the On position.
- 3. Turn the Maintenance breaker from BYPASS to UPS and replace the cover. The load now is supplied via electronic bypass.
- 4. Press the Menu button, select Control and press the Enter key -.
- 5. Select Turn UPS On/Off and press the Enter key ↔ . The LCD displays *Turn UPS to ONLINE*.
- 6. Press the Enter key to switch on the inverter.

The UPS is now in online operation.

### 4.7 Maintenance Breaker, Off Position

• Move the breaker to the Off position to transfer the load from the UPS to utility.

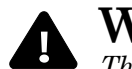

## WARNING

The output breaker on this unit does not protect every output configuration. Power to the load could be supplied immediately when the output is enabled. (**Figure 9** illustrates the location of the output breaker in the output configuration.)

### 4.8 Self-Tests

#### 4.8.1 Lamp Test

### NOTE

This test involves putting the Liebert<sup>®</sup> GXT3-10000T220<sup>™</sup> into bypass mode. The load is not protected against any utility disturbances or interruptions while the UPS is in bypass mode.

- 1. With the Liebert GXT3-10000T220 connected to the utility, press the Menu button, select Control and press OK.
- 2. Select Turn UPS On/Off and press OK.
- 3. The LCD will show Turn UPS to BYPASS.
- 4. Press OK to off the inverter to Bypass mode.
- 5. A single acoustic signal confirms the operation.
- 6. Select Turn UPS On/Off and press OK to place the UPS back in Normal Mode operation. The UPS performs the test during Start-up.

### 4.8.2 Battery Test

#### NOTE

During the test an acoustic signal will be heard as though the device is operating in battery mode.

- 1. Press the Menu button.
- 2. Select SETUP and press OK.
- 3. Select BATT TEST and press OK.

A single acoustic signal confirms the operation and the load will be supplied by the battery.

If the test is successful, the BATT LED will stop flashing and the UPS will return to Line mode. If the UPS circuitry detects a battery malfunction, Liebert GXT3-10000T220 will display an alarm (see **4.2.1 - Controls and Messages**).

### 5.0 **MAINTENANCE**

### 5.1 Test, Replacement and Disposal of Batteries

The Liebert<sup>®</sup> GXT3<sup>™</sup> is designed to allow the user to replace the internal battery pack safely. Refer to **Table 7** for internal battery pack part numbers for Liebert GXT3 UPS and Liebert External Battery Cabinets:

Table 7Replacement battery pack

| Unit Type and Model #                               | Replacement Internal Battery<br>Pack Model Number | Quantity<br>Required |
|-----------------------------------------------------|---------------------------------------------------|----------------------|
| Liebert UPS GXT3-10000T220                          | GXT3-240BATKIT                                    | 2                    |
| Liebert External Battery Cabinet<br>GXT3-240VBATTCE | GXT3-240BATKIT                                    | 2                    |

Read all safety cautions before proceeding. Contact your local dealer or Emerson representative to obtain the part number and pricing of the appropriate replacement battery pack.

Disposal of the UPS and batteries should be carried out by a certified disposal company—observe all local regulations and laws. Lead-acid batteries are classified as harmful toxic waste and as such the law demands that they be disposed of by an authorized recycling centre.

The typical battery lifecycle is 3 to 5 years at an ambient temperature of 25 C, but is also dependent on the frequency and duration of utility failures.

The BATTERY TEST (see **4.8.2** - **Battery Test**) should be run periodically (6 to 12 months) to ascertain the general condition of the batteries and ensure maximum run time.

#### 5.2 Storage

For extended storage at ambient temperatures cooler than  $25^{\circ}$ C (77°F), the batteries should be charged for 24 hours once every six months.

Connect the UPS to a utility outlet socket having a ground (earth) connection and ensure the miniature circuit breaker is closed. If charging batteries with fixed utility connections, make connections in accordance with **3.0** - **Installation**.

After 24 hours, disconnect the UPS from the utility supply.

#### 5.3 Cleaning

The UPS may be cleaned by wiping it off with a dry cloth. Do not use liquids or solvents.

### 6.0 COMMUNICATION

### 6.1 Communication Interface Port

The Liebert<sup>®</sup> GXT3<sup>™</sup> UPS has a terminal block on the rear of the UPS unit. Several signals are provided on this port and are assigned as follows.

#### 6.2 Dry Contact

The Dry Contact includes eight pins, as shown and defined in Figure 12.

#### Figure 12 Dry contact pin layout

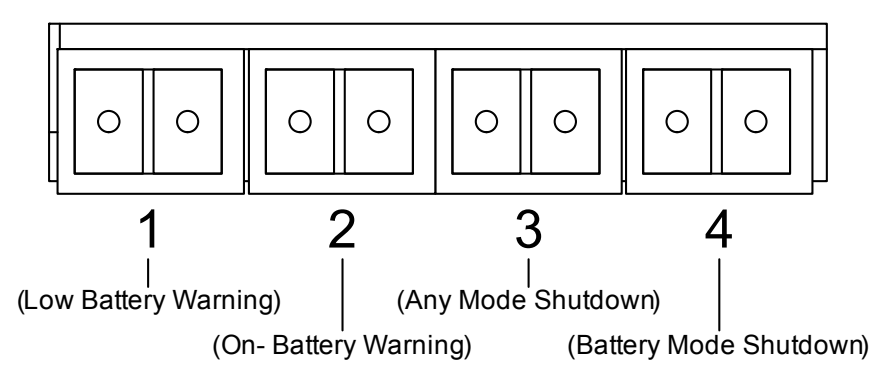

#### 6.2.1 Any Mode Shutdown

The purpose of Any Mode Shutdown is to shut down the UPS output by turning Off the rectifier, inverter and static switch so that there is no power to the loads.

Any Mode Shutdown can be operated locally or remotely:

- Local Any Mode Shutdown can be performed by shorting the pins in Set 3.
- Remote Any Mode Shutdown can be performed using a switch connected to the pins in Set 3 and mounted at a remote location.

Activation of the Any Mode Shutdown will be logged as an event in the event history log.

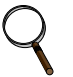

### NOTE

Remote Power Off will be performed either by NO or NC contact of Any Mode Shutdown. The current limited source (+12VDC, 50mA) will be available from UPS.

The connection to UPS for remote connection will be via terminal block connector.

Any Mode Shutdown wiring must conform to all national, regional and local wiring codes and laws.

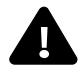

## WARNING

When the Auto-enable output option is selected and the UPS output is disabled using the pins in Set 3, the Liebert GXT3-G's output can turn On automatically and without warning if the connection of the pins in Set 3 is changed.

#### 6.2.2 Battery Mode Shutdown

Battery Mode Shutdown permits shutting down the UPS by turning off the rectifier, inverter and static switch so that there is no power to the load when the UPS is On Battery. The auxiliary power for the UPS will still be active.

Battery Mode Shutdown can be performed locally or remotely:

- Local Battery Mode shutdown can be performed by shorting the pins in Set 4.
- Remote Battery Mode Shutdown can be performed using a switch connected to the pins in Set 4 and mounted at remote location.

Activation of the Battery Mode Shutdown will be logged as an event in the event history log.

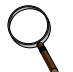

#### NOTE

Remote Power Off will be performed by NO contact.

The current limited source (+12VDC, 50mA) will be available from UPS.

The connection to the Liebert<sup>®</sup> GXT3<sup>™</sup> for remote connection will be via terminal block connector.

Battery Mode Shutdown wiring must conform to all national, regional and local wiring codes and laws.

This signal must last for 1.5 seconds or longer.

A battery shutdown signal will not cause an immediate shutdown. It will start a 2-minute shutdown timer. This timer cannot be stopped once triggered. If the utility power returns during this countdown, the Liebert GXT3 will still shut down and must remain shut down for 10 seconds. Whether the UPS turns back On when the power is restored depends on the auto-restart setting.

#### 6.2.3 On Battery

On Battery signal is a Normally Open (NO) dry contact. When the UPS is supplying output power from the battery this dry contact will be closed.

#### 6.2.4 Low Battery

Low Battery signal is a Normally Open (NO) dry contact. When the UPS is supplying output power from the battery and has reached the Low Battery Warning time selected in the configuration program, this dry contact will be closed.

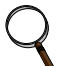

#### NOTE

The rated values for the dry contacts are:

- Rated Voltage: 30V (AC or DC)
- Rated Current: 300mA

## 6.3 Liebert IntelliSlot<sup>®</sup> Communication Cards

The Liebert IntelliSlot port accepts three optional cards:

- Liebert IntelliSlot SNMP Card
- · Liebert IntelliSlot Relay Card
- Liebert IntelliSlot 485 Card.

The Liebert IntelliSlot SNMP Card provides SNMP monitoring and control of the UPS across the network.

The Liebert IntelliSlot Relay Card provides dry contact relay outputs for custom-wired applications and delivers support for built-in shutdown for AS/400 systems.

The Liebert IntelliSlot 485 Card is used to connect the UPS and computer system.

Follow instructions provided with the Liebert IntelliSlot card to configure Liebert MultiLink<sup>®</sup>, the UPS or any additional ancillary product for the Liebert GXT3. These instructions are available at

#### multilink.liebert.com

Download from Www.Somanuals.com. All Manuals Search And Download.

## 6.3.1 Liebert<sup>®</sup> MultiLink<sup>®</sup>

Liebert MultiLink continually monitors the UPS and can shut down your computer or server in the event of an extended power failure.

Liebert MultiLink can also be configured for use without the USB cable when the Liebert IntelliSlot<sup>®</sup> SNMP/Web card is installed in the UPS. Additionally, Liebert MultiLink can be configured to coordinate shutdown across the network with other computers running Liebert MultiLink when you purchase a Liebert MultiLink License Kit. For more information about the Liebert IntelliSlot SNMP/Web Card and Liebert MultiLink License Kits, visit our Web site (www.liebert.com) or contact your local dealer or Emerson representative.

Several option cards are available for use in the Liebert IntelliSlot port of the Liebert  $GXT3^{M}$ . The Liebert IntelliSlot SNMP/Web Card provides SNMP and Web-based monitoring and control of the UPS across the network.

The Liebert IntelliSlot MultiPort 4 Card allows installing Liebert MultiLink software on four computers and coordinate shutdown in the event of a power failure.

The Liebert IntelliSlot Relay Card provides dry contact relay outputs for custom wired applications and delivers support for built-in shutdown for AS/400 systems.

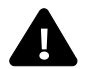

## CAUTION

To maintain safety (SELV) barriers and for electromagnetic compatibility, signal cables should be shielded and run separate from all other power cables, where applicable.

### 6.4 Remote Emergency Power Off

The UPS is equipped with a Remote Emergency Power Off (REPO) connector.

The user must supply a means of interfacing with the REPO circuit to allow disconnecting the UPS input feeder breaker to remove all sources of power to the UPS and connected equipment to comply with national and local wiring codes and regulations.

#### **REPO switch connection diagram**

UPS ships with REPO jumper installed allowing the UPS to operate

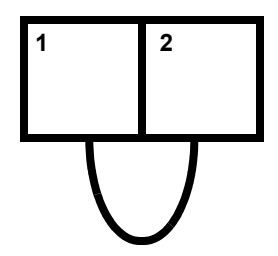

Opening the REPO connection will disable the UPS. Manual restart using the front panel is required after the REPO connection is closed again.

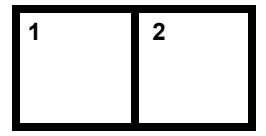

Normally closed switch system (fail-safe)

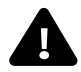

## CAUTION

To maintain safety (SELV) barriers and electromagnetic compatibility, signal cables should be shielded and run separately from power cables.

## 7.0 **TROUBLESHOOTING**

If any technical problems should occur, check the following before contacting Liebert<sup>®</sup> technical support:

- Is the utility voltage present at the UPS input?
- Has the input fuse blown or have the circuit breakers tripped?
- Has the UPS startup procedure been followed correctly?

When contacting Liebert technical support, have the following information available:

- Device model number
- Serial number (from the nameplate)
- Exact description of the problem (what loads are being operated, does the problem occur regularly or sporadically, etc.)

For descriptions of the indicators mentioned in the following table, see **4.2.1** - **Controls and Messages**.

| Problem                                                                                                    | Possible Cause                                                             | Solution                                                                                                    |  |  |  |  |
|----------------------------------------------------------------------------------------------------|----------------------------------------------------------------------------|----------------------------------------------------------------------------------------------------|--|--|--|--|
| No display<br>No alarm<br>(UPS switched Off)                                                                 | Utility mains switched off                                                 | Switch on utility breaker                                                                                                    |  |  |  |  |
|                                                                                                    | No mains voltage present                                                   | Have utility mains inspected by a qualified technician                                                                                 |  |  |  |  |
|                                                                                                    | Input fuse blown or input<br>circuit breaker tripped                       | Replace with fuse of same type or switch on circuit breaker. If the problem persists, contact technical support.                       |  |  |  |  |
| <b>UPS on</b> LED does not light up, alarm beeps sound at intervals                                          | No utility mains voltage<br>present                                        | Have utility mains inspected by a qualified technician                                                                                 |  |  |  |  |
| <b>UPS on</b> LED does not illuminate when utility mains voltage present, acoustic alarm active at intervals | Input fuse defective or input<br>circuit breaker tripped                   | Replace with fuse of same type or switch on circuit breaker. If the problem persists, contact technical support                        |  |  |  |  |
| <b>FAULT</b> LED illuminates, alarm sounding constantly                                                      | UPS error                                                                  | Contact technical support                                                                                                    |  |  |  |  |
|                                                                                                    | Overheating                                                                | Decrease ambient temperature                                                                                                    |  |  |  |  |
| Battery Run time less than specified                                                                         | The battery breaker is open, in the <b>OFF</b> position                    | Move the battery breaker to the <b>ON</b> position                                                                                     |  |  |  |  |
|                                                                                                    | Batteries are not fully charged                                            | Charge batteries (see <b>Battery Test on page 19</b> )<br>and test backup time. If the problem persists,<br>contact technical support. |  |  |  |  |
|                                                                                                    | Batteries are defective                                                    | Contact technical support                                                                                                    |  |  |  |  |
|                                                                                                    | Charging device is defective                                               | Contact technical support                                                                                                    |  |  |  |  |
| OVERLOAD message displayed                                                                                   | Overload at UPS output                                                     | Reduce load to the permissible value                                                                                                   |  |  |  |  |
| No communication between UPS and PC                                                                          | Wrong serial connection cable                                              | Check whether the correct cable has been used (standard modem/null modem cables are not permissible)                                   |  |  |  |  |
|                                                                                                    | Interface on the PC is being<br>used by another process or is<br>defective | Check whether other software/service is accessing<br>the interface on the PC; try selecting a different<br>serial interface            |  |  |  |  |
|                                                                                                    | Interference on the data cable                                             | Lay cable differently/Reinstall cabling                                                                                                |  |  |  |  |

#### Table 8 Troubleshooting guide

## 8.0 SPECIFICATIONS

| Model Rating, VA (W)                                 | 10,000 (9000)                                                                            |  |  |  |  |  |
|------------------------------------------------------|------------------------------------------------------------------------------------------|--|--|--|--|--|
| Dimensions, in. (mm)                                 |                                                                                          |  |  |  |  |  |
| Unit, W x D x H                                      | 31.5 x 11.81 x 26.57 (800 x 300 x 675)                                                   |  |  |  |  |  |
| Shipping, W x D x H                                  | 41.8 x 16.7 x 34 (1062 x 426 x 866)                                                      |  |  |  |  |  |
| Weight, Ib (kg)                                      |                                                                                          |  |  |  |  |  |
| Unit                                                 | 308 (140)                                                                                |  |  |  |  |  |
| Shipping                                             | 428 (194)                                                                                |  |  |  |  |  |
| Input AC Parameters                                  |                                                                                          |  |  |  |  |  |
| Nominal Operating Frequency                          | 50 or 60Hz (Factory Default = 60)                                                        |  |  |  |  |  |
| Factory Default VAC                                  | 120/208 at 120 degrees                                                                   |  |  |  |  |  |
| User-Configurable VAC                                | 120 / 208 / 220 / 240                                                                    |  |  |  |  |  |
| Operating Voltage Range<br>Without Battery Operation | 100 - 185 ±5VAC                                                                          |  |  |  |  |  |
| Maximum Allowable VAC                                | 280                                                                                      |  |  |  |  |  |
| Input Frequency<br>Without Battery Operation         | 40 - 70Hz                                                                                |  |  |  |  |  |
| Input Power Connection                               | BYP, L1, L2, GND                                                                         |  |  |  |  |  |
| Output AC Parameters                                 |                                                                                          |  |  |  |  |  |
| Factory Default, VAC                                 | 208                                                                                      |  |  |  |  |  |
| Output Connections                                   | Hardwire Terminal Block                                                                  |  |  |  |  |  |
|                                                      | Output: (GEC, X1, X2, X3, X4, GND) Bypass: L1, L2, GND                                   |  |  |  |  |  |
| Frequency                                            | 50Hz or 60Hz, Nominal                                                                    |  |  |  |  |  |
| Waveform                                             | Sinewave                                                                                 |  |  |  |  |  |
| Main Mode Overload                                   | >200% for 5 cycles; 151 - 200% for 1 second; 131-150% 10 seconds;<br>105 - 130% 1 minute |  |  |  |  |  |
| Battery Parameters                                   |                                                                                          |  |  |  |  |  |
| Туре                                                 | Valve-regulated, non-spillable, lead acid                                                |  |  |  |  |  |
| Quantity x V                                         | 20 x 12V                                                                                 |  |  |  |  |  |
| Battery Mfr. / Part #                                | CSB HR1234R or Panasonic UP-RW1245                                                       |  |  |  |  |  |
| Backup Time                                          | See Table 11                                                                             |  |  |  |  |  |
| Recharge Time (Internal Batteries)                   | 3 hr. to 90% capacity after full discharge into 100% load                                |  |  |  |  |  |
| Bypass Protection Limits                             |                                                                                          |  |  |  |  |  |
| Maximum Bypass Current                               | 50A                                                                                      |  |  |  |  |  |
| Disable Bypass Operation                             | If input voltage exceeds ±10% of the nominal voltage                                     |  |  |  |  |  |
| Re-Enable Bypass Operation                           | If input voltage returns to within ±8% of nominal output voltage                         |  |  |  |  |  |
| Disable Bypass Operation                             | When the input frequency prevents synchronous operation                                  |  |  |  |  |  |
| Environmental                                        | 32 to 86 (0 to 30) with 0.9 pf                                                           |  |  |  |  |  |
|                                                      | 86 to 104 (30 to 40) with 0.8pf                                                          |  |  |  |  |  |
| Storage Temperature, °F (°C)                         | 5 to 122 (-15 to 50)                                                                     |  |  |  |  |  |
| Transportation, °F (°C)                              |                                                                                          |  |  |  |  |  |
| Relative Humidity                                    |                                                                                          |  |  |  |  |  |
| Operating Elevation                                  | Up to $3281$ ft (1000m) at 80°F (27°C) without derating                                  |  |  |  |  |  |
| Audible Noise                                        | <55 dBA at 3.3ft (1m) from rear; <50 dBA at 3.3ft (1m) from front or sides               |  |  |  |  |  |
| Agency                                               |                                                                                          |  |  |  |  |  |
| Safety                                               | UL 1778, C-UL                                                                            |  |  |  |  |  |
| KFI/EMI                                              |                                                                                          |  |  |  |  |  |
|                                                      |                                                                                          |  |  |  |  |  |
| i ransportation                                      | 1914 Procedure JR                                                                        |  |  |  |  |  |

Download from Www.Somanuals.com. All Manuals Search And Download.

### Table 10 Battery cabinet specifications

| Model Number                                   | GXT3-240TBATTCE                                       |  |  |  |  |  |
|------------------------------------------------|-------------------------------------------------------|--|--|--|--|--|
| Dimensions, W x D x H, in. (mm)                |                                                       |  |  |  |  |  |
| Unit                                           | 31.5 x 11.81 x 26.57 (800 x 300 x 675)                |  |  |  |  |  |
| Shipping                                       | 41.8 x 16.7 x 34 (1062 x 426 x 866)                   |  |  |  |  |  |
| Weight, Ib (kg)                                |                                                       |  |  |  |  |  |
| Unit                                           | 243 (110)                                             |  |  |  |  |  |
| Shipping                                       | 309 (140)                                             |  |  |  |  |  |
| Internal Battery Parameters                    |                                                       |  |  |  |  |  |
| Туре                                           | Valve-regulated, non-spillable, lead acid             |  |  |  |  |  |
| Quantity x V                                   | 2 x 20 x 12V                                          |  |  |  |  |  |
| Battery Manufacturer, Part #                   | CSB HR1234R or Panasonic UP-RW1245                    |  |  |  |  |  |
| Temperature Limits, Batteries Only,<br>°F (°C) | 32 to 104 (0 to 40)                                   |  |  |  |  |  |
| Backup Time                                    | See Table 11                                          |  |  |  |  |  |
| Environmental                                  |                                                       |  |  |  |  |  |
| Operating Temp, °F (°C)                        | 32 to 80 (0 to 27)                                    |  |  |  |  |  |
| Storage Temp                                   | 5 to 104 (-15 to 40)                                  |  |  |  |  |  |
| Transportation Temp, °F (°C)                   | 5 to 122 (-15 to 50)                                  |  |  |  |  |  |
| Relative Humidity                              | 0-95% non-condensing                                  |  |  |  |  |  |
| Operating Elevation                            | Up to 3281 ft (1000m) at 80°F (27°C) without derating |  |  |  |  |  |
| Agency                                         |                                                       |  |  |  |  |  |
| Safety                                         | UL 1778, c-UL Listed                                  |  |  |  |  |  |
| Transportation                                 | ISTA Procedure 1B                                     |  |  |  |  |  |

## Table 11 Typical battery run times for the Liebert<sup>®</sup> GXT3-10000T230<sup>™</sup>

| Number of Batteries,<br>Battery Cabinets          | Load % |     |     |     |     |     |     |     |     |      |
|---------------------------------------------------|--------|-----|-----|-----|-----|-----|-----|-----|-----|------|
|                                                   | 10%    | 20% | 30% | 40% | 50% | 60% | 70% | 80% | 90% | 100% |
| Internal Battery                                  | 81     | 39  | 22  | 15  | 11  | 8   | 6   | 5   | 4   | 3    |
| Internal Battery + 1<br>External Battery Cabinet  | 190    | 127 | 81  | 60  | 46  | 39  | 32  | 26  | 22  | 18   |
| Internal Battery + 2<br>External Battery Cabinets | 316    | 162 | 136 | 106 | 82  | 69  | 52  | 48  | 44  | 39   |

Approximate discharge times are at  $77^\circ\text{F}$  (25°C) with a 100% resistive load.

## 9.0 PRODUCT WARRANTY REGISTRATION

To register for warranty protection:

- Visit the Quick Links section of Liebert's Web site at: http://www.liebert.com
- Click on **Product Warranty Registration** and fill in the form.

If you have any questions, please contact us at:

- US: 800-222-5877
- Outside the US: 614-841-6755 liebert.upstech@emerson.com

Ensuring The High Availability Of Mission-Critical Data And Applications.

Emerson Network Power, a business of Emerson (NYSE:EMR), is the global leader in enabling *Business-Critical Continuity*<sup>™</sup> from grid to chip for telecommunication networks, data centers, health care and industrial facilities. Emerson Network Power provides innovative solutions and expertise in areas including AC and DC power and precision cooling systems, embedded computing and power, integrated racks and enclosures, power switching and controls, infrastructure management, and connectivity. All solutions are supported globally by local Emerson Network Power service technicians. Liebert AC power, precision cooling and monitoring products and services from Emerson Network Power deliver Efficiency Without Compromise<sup>™</sup> by helping customers optimize their data center infrastructure to reduce costs and deliver high availability. Technical Support / Service Web Site

www.liebert.com **Monitoring** liebert.monitoring@emerson.com 800-222-5877

Outside North America: +00800 1155 4499 Single-Phase UPS & Server Cabinets

liebert.upstech@emerson.com 800-222-5877 Outside North America: +00800 1155 4499

Three-Phase UPS & Power Systems 800-543-2378 Outside North America: 614-841-6598

Environmental Systems 800-543-2778 Outside the United States: 614-888-0246

#### Locations

United States 1050 Dearborn Drive P.O. Box 29186 Columbus, OH 43229 Europe

Via Leonardo Da Vinci 8 Zona Industriale Tognana 35028 Piove Di Sacco (PD) Italy +39 049 9719 111 Fax: +39 049 5841 257

#### Asia 29/F, The Orient Square Building F. Ortigas Jr. Road, Ortigas Center Pasig City 1605 Philippines +63 2 687 6615

+63 2 730 9572

While every precaution has been taken to ensure the accuracy and completeness of this literature, Liebert Corporation assumes no responsibility and disclaims all liability for damages resulting from use of this information or for any errors or omissions. © 2010 Liebert Corporation All rights reserved throughout the world. Specifications subject to change without notice. © Liebert is a registered trademark of Liebert Corporation. All names referred to are trademarks or registered trademarks of their respective owners. SL-23187\_REV1\_04-12

#### **Emerson Network Power.**

The global leader in enabling Business-Critical Continuity

#### AC Power Embedded Computing

Connectivity Embedded Power

DC Power

Infrastructure Management & Monitoring

Outside Plant Power Switching & Controls Precision Cooling EmersonNetworkPower.com

Racks & Integrated Cabinets Services

Surge Protection

Emerson, Business-Critical Continuity, Emerson Network Power and the Emerson Network Power logo are trademarks of Emerson Electric Co. or one of its affiliated companies. ©2010 Emerson Electric Co. Free Manuals Download Website <u>http://myh66.com</u> <u>http://usermanuals.us</u> <u>http://www.somanuals.com</u> <u>http://www.4manuals.cc</u> <u>http://www.4manuals.cc</u> <u>http://www.4manuals.cc</u> <u>http://www.4manuals.com</u> <u>http://www.404manual.com</u> <u>http://www.luxmanual.com</u> <u>http://aubethermostatmanual.com</u> Golf course search by state

http://golfingnear.com Email search by domain

http://emailbydomain.com Auto manuals search

http://auto.somanuals.com TV manuals search

http://tv.somanuals.com